## **Quick Reference Guide**

## How to Find and Get in Contact with your Tutor

| Overview | Our Tutors are here to help. There are times that you may need to get in touch with your Tutor outside of class hours. |
|----------|----------------------------------------------------------------------------------------------------|
|          | This guide will step you through how to locate your Tutor and make contact.                                            |

## How to Find your Tutor

| The following steps describe how to Find your Tutor |                                                                                                    |  |
|-----------------------------------------------------|----------------------------------------------------------------------------------------------------|--|
| Steps                                               | Description                                                                                                    |  |
| 1                                                   | Click on the required Certificate in Fitness Homepage option within the menu box located to the right hand side of the screen                                                                |  |
|                                                     | Homepage<br>Certificate IV in Fitness<br>Homepage                                                                                                    |  |
|                                                     | Note: You will be taken to the relevant Certificate in Fitness Homepage                                                                                                    |  |
| 2                                                   | Click on the Tutor Contact Details button                                                                                                    |  |
|                                                     | Tutor Contact Details                                                                                                    |  |
|                                                     | Note: You will be taken to the Tutor contact details page                                                                                                    |  |
| 3                                                   | Scroll down the page until you locate the required Tutor.                                                                                                    |  |
| 4                                                   | <ul> <li>There are 2 contact options available</li> <li>1. Call the Office Phone number provided and if necessary leave a message</li> <li>2. Click on the email address provided</li> </ul> |  |

| 5 | If you have clicked on the email address, depending on which browser you use either <b>Google's</b><br><b>Gmail</b> or your <b>local email</b> (eg Microsoft Outlook) will be launched.<br>The <b>To</b> address will be prefilled with the email address of the Tutor selected.                                                                                                    |
|---|----------------------------------------------------------------------------------------------------|
|   | Image: Second state state sta |
| 6 | Enter the email subject and message then send<br>Note: Your Tutor will receive the email and contact you at the earliest opportunity.                                                                                                    |

THE NEW ZEALAND INSTITUTE